# きょうぎんインターネット・モバイルバンキングサービス ご利用の手引き

インターネットバンキング(スマートフォン編)

2023年1月版

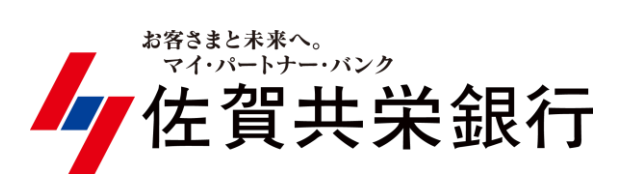

# ◆ インターネットバンキングを利用するには インターネットバンキング(スマートフォン編)

◇ スマートフォン端末において、インターネットバンキングの各サービスをご利用になるには、最初に「初期手続」が必要となります。スマートフォン初期手続手順に従って「初期手続」を行ってください。

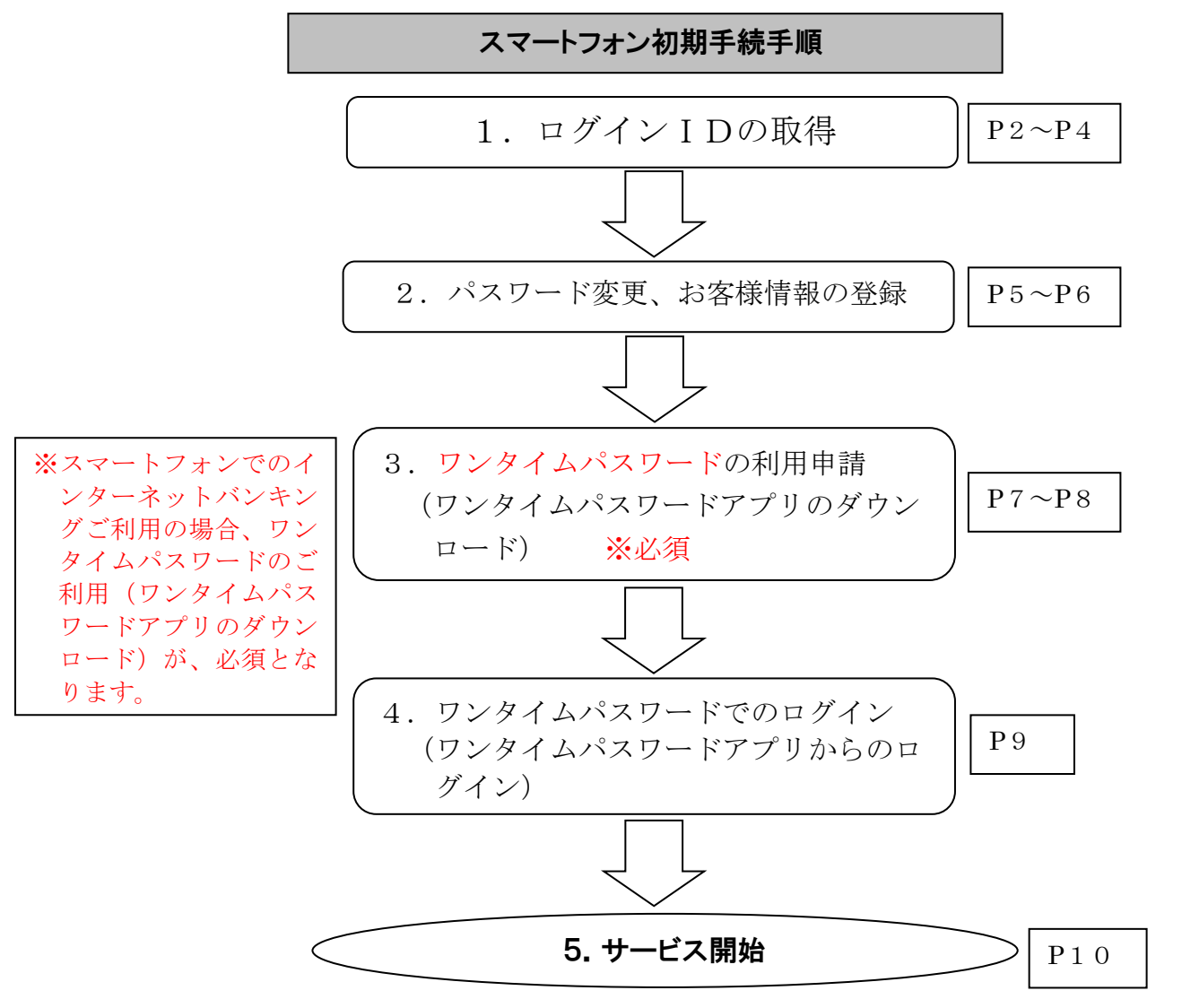

ワンタイムパスワード利用解除 ※機種変更時は必須

P11~P12

※既にワンタイムパスワードをご利用中のお客様で、スマートフォン機種変更等によりスマートフォ ンを変更される場合、機種変更前のスマートフォンでワンタイムパスワード利用解除が必要(P11~ P12)になります。利用解除後に機種変更後のスマートフォンでワンタイムパスワード利用申請(P7~P9)を行ってください。

> 生体認証ログイン機能の設定・ログイン方 法の変更・解除 ※生体認証は任意

P13~P17

※生体認証ログイン機能の設定・ログイン方法の変更・解除は P13~P17 をご覧ください。

## 1. ログインIDの取得

#### $P2 \sim P4$

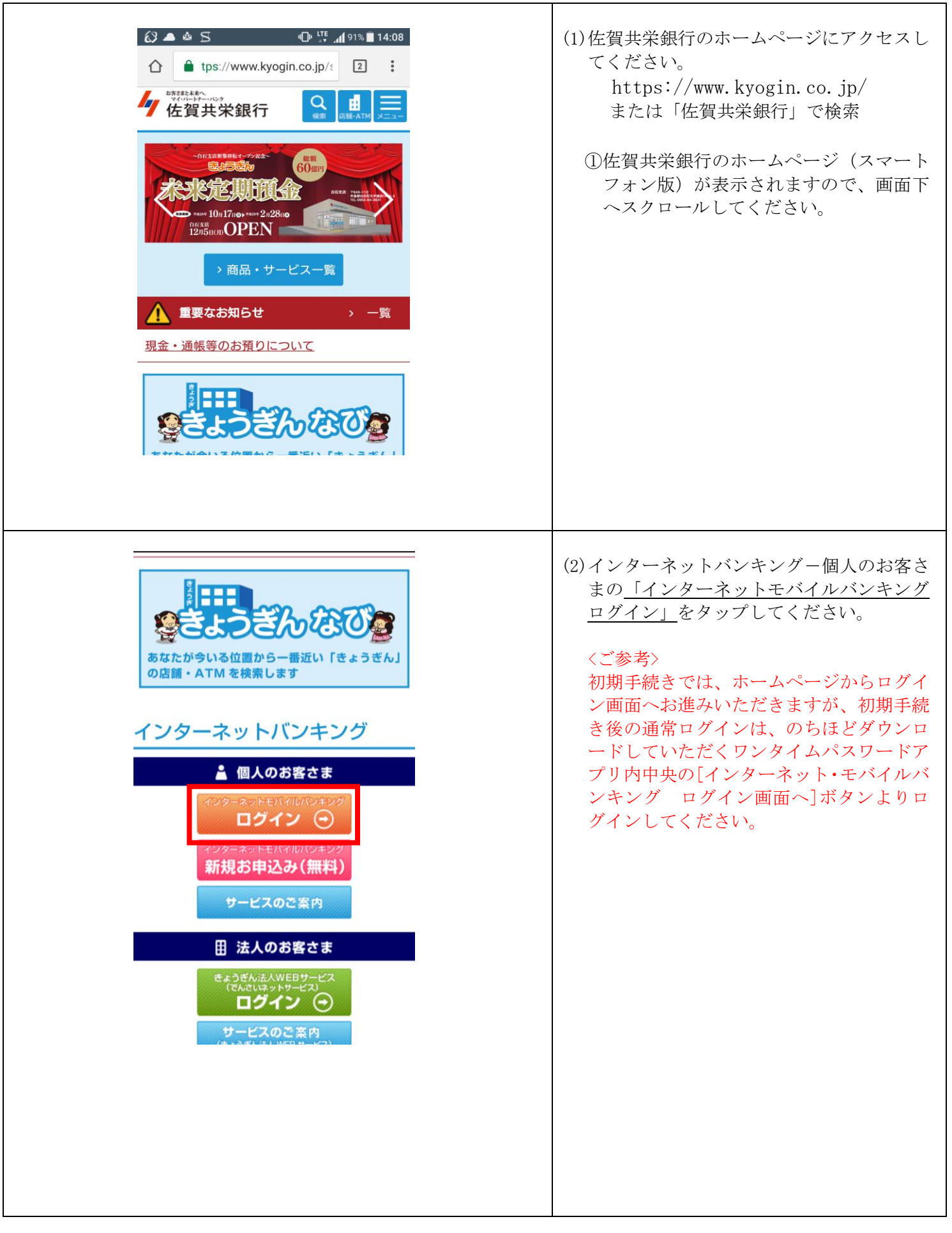

| ログイン                                                                                                    | (3) ログイン画面が表示されます。                                                                                                    |
|----------------------------------------------------------------------------------------------------|----------------------------------------------------------------------------------------------------|
| けんしいます。     はのは、「「「「「「」」」」     はのは、「」」、     はのは、「」」、     はのは、「」」、     はのは、「」」、     はのは、「」」、     はのは、「」」、     はのは、「」」、     はのは、「」」、     はのは、     はのは、     はのでの中込が、     はのでの中込が、     はのでのかる     はのでのやしが、     はのでのかる     はのでのかる | ①[ログイン I D取得]をタップしてくださ<br>い。                                                                                                    |
| <ul> <li>お客様情報入力 ログイン □ 取得のため以下の情報を入力して「次へ」ボ タンを押してください。</li> <li>代表口座情報の入力 お申込みされた代表口座の口座情報を入力してください。</li> <li>(必須)代表口座・店番         <ul> <li>(3桁で入力して下さい。例:本店の場合 001)</li> <li>(必須)代表口座・4相</li> <li>普通</li> <li>(必須)代表口座・1座番号</li> <li>(7桁で入力して下さい。例:1234の場合 0001234)</li> </ul> </li> <li>仮ログインパスワードの入力</li> <li>仮ログインパスワードの入力</li> <li>(必須)仮口グインパスワード</li> <li>・ WE B 申込のお客様…申込時にお決めいただ いた仮ログインパスワードを入力して下さい。         <ul> <li>・ 書面申込のお客様…利用申込書(お客さま</li></ul></li></ul>                                                                                                    | <ul> <li>(4)お客様情報入力画面が表示されます。</li> <li>①代表口座・店番<br/>代表口座の店番を入力してください。</li> <li>②代表口座・口座番号<br/>代表口座の口座番号を入力してください。</li> <li>③仮ログインパスワード<br/><u>仮ログインパスワードを入力</u>してください。※全6桁「ab●●●」(ab は固定、<br/>●●●●は数字)</li> <li>④仮確認用パスワード<br/><u>仮確認用パスワードを入力</u>してください。全6桁「cd●●●」(cd は固定、●<br/>●●●は数字)</li> <li>・ご郵送する登録完了のお知らせに記載しております。</li> <li>□グインパスワードは、ログインの際に<br/>必要となるパスワードは、ログインの際に<br/>必要となるパスワードは、お振込時やお客様<br/>情報の登録・変更時に必要となるパスワードは、</li> </ul> |
| [必須] 仮確認用バスワード<br>登録完了のお知らせに記載の仮確認用バスワー<br>ドを入力して下さい。<br>(半角英数字6桁) 「cd+数字4桁」の計6桁                                                                                                    | <ul> <li>P5 で、新しいパスワードへ変更していただきます。</li> <li>⑤[次へ]をタップして下さい。</li> </ul>                                                                                                    |
| 次へ<br>登録を中止する                                                                                                    |                                                                                                    |

| 「ログイン1 D登録字行」 「ひくう 1 Dはお客様が本サービスにログインする時に必 あな任意の1 Dです。 、 お棒任意のログイン1 Dをお決めいただきます。 登録するログイン1 Dをお決めいただきます。 ひき録するログイン1 Dをお決めいただきます。   「登録内容   「登録内容   「登録内容   「公須 ログイン1 D    「伊角英数字6~12桁)   「伊角英数字6~12桁)   「砂須 ログイン1 D (月向美数字6~12桁)   「砂須 ログイン1 D (月向美数字6~12桁)   「砂須 ログイン1 D (月の大)    「び2 D   「び2 D   「び2 D   「グレ フ   「クリ ン   「クリ ン    「クリ ン   「クリ ン    「クリ ン   「クリ ン    「クリ ン   「クリ ン    「クリ ン   「クリ ン    「クリ ン   「クリ ン    「クリ ン    「クリ ン   「クリ ン    「クリ ン    「クリ ン    「クリ ン    「クリ ン    「クリ ン    「クリ ン    「クリ ン    「クリ ン    「クリ ン    「クリ ン    「クリ ン    「クリ ン    「クリ ン    「クリ ン    「クリ ン    「クリ ン    「クリ ン    「クリ ン   「クリ ン    「クリ ン    「クリ ン    「クリ ン    「クリ ン    「クリ ン    「クリ ン    「クリ ン    「クリ ン    「クリ ン    「クリ ン    「クリ ン    「クリ ン    「クレ    「クリ    「クリ    「クリ    「クリ    「クリ    「クリ    「クリ    「クリ    「クリ    「クリ    「クリ    「クリ    「クリ    「クリ    「クリ    「クリ    「クリ    「クリ    「クリ    「クリ    「クリ    「クリ    「クリ    「クリ    「クリ    「クリ    「クリ    「クリ    「クリ    「クリ    「クリ    「クリ    「クリ    「クリ    「クリ    「クリ    「クリ    「クリ    「クリ    「クリ    「クリ  < | . ( | <ul> <li>(5) ログインID登録実行画面が表示されます。</li> <li>①ログインID(半角英数字6~12桁)を決めて、2度入力してください。</li> <li>※仮ログインパスワードや仮確認用パスワードと同一文字列にならないようにして下さい。</li> <li>②[ID登録実行]をタップしてください。</li> </ul> |
|----------------------------------------------------------------------------------------------------|-----|----------------------------------------------------------------------------------------------------|
| <section-header><section-header><section-header><section-header><section-header><section-header><text><text><text><section-header><section-header><section-header><section-header></section-header></section-header></section-header></section-header></text></text></text></section-header></section-header></section-header></section-header></section-header></section-header>                                                                                                    |     | <ul> <li>(6) ログインID登録結果画面が表示されます。</li> <li>①登録内容に表示されたログインIDをご確認ください。</li> <li>②注意事項をご確認し、[確認しました] にチェックを入れた後、[初回ログイン] をタップしてください。</li> </ul>                              |

### 2. パスワード変更、お客様情報の登録

 $P 5 \sim P 6$ 

(1)パスワード変更画面が表示されます。 パスワード変更 -ログインパスワードと確認用パスワードを任意のパスワー 仮ログインパスワードと仮確認用パスワー ドに変更します。 ドを、それぞれ任意の新しいパスワードへ 新しいパスワードをご入力のうえ、「変更を確定する」ボ タンを押して下さい。 変更します。 ログインパスワードの変更 ①新しいログインパスワード インターネットバンキングにログインする際に必要となる お客様任意のログインパスワードを決め パスワードです。 <u>て</u>いただき、2度入力してください。 ┃新しいログインパスワード ②新しい確認用パスワード [必須] 新しいログインパスワード (半角英数字6~12桁) お客様任意の確認用パスワードを決めて いただき、2度入力してください。 [必須] 新しいログインパスワード(再入力) ③ [変更を確定する]をタップください。 (半角英数字6~12桁) 確認のため再入力して下さい。 ■確認用パスワードの変更 振込・振替、各種料金払込サービス、お客様情報変更の際 に必要となるパスワードです。 |新しい確認用パスワード [必須] 新しい確認用パスワード (半角英数字6~12桁) [必須] 新しい確認用パスワード(再入力) (半角英数字6~12桁) 確認のため再入力して下さい。 (ご注意) 6桁から12桁の半角のアルファベットと数字を組み合わせて 入力してください。 「ログインID」「ログインパスワード」「確認用パスワ ード」は同一文字列にならないようにしてください。 (アルファベットについては大文字と小文字を識別します のでご注意ください) (例) SAGAKYOEI123 や sagakyoei123 〇 SAGAKYOEI や sagakyoei × 1234567 × 変更を確定する 中止する

| **************************************                                                                                                    | 連絡先電話番号設定                                                                                                    | (2)お各様情報登録人刀画面が表示されます。                                                                                                    |
|----------------------------------------------------------------------------------------------------|----------------------------------------------------------------------------------------------------|----------------------------------------------------------------------------------------------------|
|                                                                                                    | 連絡先電話番号                                                                                                    |                                                                                                    |
| お客様情報登録入力<br>e-mailアドレス、連絡先電話番号の登録をお願いします。 ※ 本サービスにおける各種お手続き処理完了時のご連絡に                                                                                                    | (半角数字)                                                                                                    | <ul> <li>①e-mail アドレス</li> <li>お客様の e-mail アドレスを2度入力し</li> </ul>                                                                                                    |
| 使用しますので「e-mailアドレス」と「連絡先電話番号」は必ず入力してください。                                                                                                    | 一日あたりの振込・振替限度額                                                                                                    | てください。                                                                                                    |
| お客様情報の入力                                                                                                    | <ul> <li>全ての口座の「振込・振替限度額」欄に金額を入力して下さい。</li> </ul>                                                                                                    |                                                                                                    |
| ┃ メールアドレス設定                                                                                                    | <ul> <li>1口座あたりの上限は500万円です。</li> <li>0万円とした場合、その口座からの振込・振替はでき</li> </ul>                                                                                                    | ②セレクトEメールサービス設定                                                                                                    |
| 必須  e-mailアドレス                                                                                                    | ません。                                                                                                    | ①とけ別に e-mail アドレスの追加登録                                                                                                    |
| (半角英数字記号)                                                                                                    | 本店営業部 普通                                                                                                    | びできます ご利田間松浴のメーニー                                                                                                    |
|                                                                                                    |                                                                                                    | かじさより。こ利用用始後のメーユー                                                                                                    |
|                                                                                                    | 「認須」振込・振習限度額                                                                                                    | りご登録が可能です。                                                                                                    |
| [必須] e-mailアドレス(再入力)                                                                                                    |                                                                                                    |                                                                                                    |
| (半角英数字記号)<br>確認のため再入力して下さい。                                                                                                    | 確認画面へ                                                                                                    | ③連絡先電話番号                                                                                                    |
|                                                                                                    | 中止 9 る                                                                                                    | メールノドレスおよい連絡先電話番号                                                                                                    |
| ┃ セレクトEメールサービス設定                                                                                                    |                                                                                                    | 取引結果等大切な事項を連絡するのに                                                                                                    |
| セレクトEメールサービス設定状況                                                                                                    |                                                                                                    | 用しますので、誤りのないように必ず                                                                                                    |
| 利用しない、クレクトトメールサービス設定状                                                                                                    |                                                                                                    | カレマノださい                                                                                                    |
| 況を変更する場合は、セレクトEメールアドレス設定メニューにて変更して下さい。)                                                                                                    |                                                                                                    |                                                                                                    |
| 第2メールアドレス                                                                                                    |                                                                                                    | ④1日あたりの振込・振替限度額                                                                                                    |
| (未登録) (第2メールアドレスを変更する場合は、セレクトEメールサービス設定メニュー<br>にて変更して下さい。)                                                                                                    |                                                                                                    | 0~500万円の範囲で入力してください                                                                                                    |
| 第3メールアドレス                                                                                                    |                                                                                                    | ※ 派 込 派 谷 限 皮 領 は 、 利 用 有 こ 目 身 で                                                                                                    |
| (主祭録) (第3メールアドレフた亦両オス恒                                                                                                    |                                                                                                    | 決め下さい。                                                                                                    |
| (未登録) (第3メール)トレスを変更する場合は、セレクトEメールサービス設定メニュー                                                                                                    |                                                                                                    |                                                                                                    |
| にて変更して下さい。)                                                                                                    |                                                                                                    | ⑤「確認両面へ」をタップしてください                                                                                                    |
|                                                                                                    |                                                                                                    |                                                                                                    |
|                                                                                                    |                                                                                                    |                                                                                                    |
| <sup>Mittala</sup><br>在賀共栄銀行                                                                                                    |                                                                                                    | <ul><li>(3)入力内容確認画面が表示されます。</li></ul>                                                                                                    |
| ************************************                                                                                                    | ▲ 一日あたりの振込・振替限度顔                                                                                                    | (3)入力内容確認画面が表示されます。                                                                                                    |
| ************************************                                                                                                    | -<br>ー日あたりの振込・振替限度額<br>本内営業務 普通                                                                                                    | <ul> <li>(3)入力内容確認画面が表示されます。</li> <li>①入力内容を再度確認ください。</li> </ul>                                                                                                    |
| ✓佐賀共栄銀行<br>「位賀共栄銀行<br>「四グイン(入力内容確認)<br>入力内容で確認のうえ、確認用バスワードを入力し、<br>「登録を確定する」ボタンを押してください。<br>とないまたものの確認                                                                                                    | -<br>- 日あたりの振込・振替限度額<br>本店営業部 普通<br>振込・振林取成額 10万円                                                                                                    | <ul> <li>(3)入力内容確認画面が表示されます。</li> <li>①入力内容を再度確認ください。</li> </ul>                                                                                                    |
|                                                                                                    | -<br>- 日あたりの振込・振替限度額<br>本店営業部 普通<br>振込・振替限度額 10万円<br>本店営業部 普通                                                                                                    | <ul> <li>(3)入力内容確認画面が表示されます。</li> <li>①入力内容を再度確認ください。</li> <li>②ご注音事項を確認いただき「確認しま</li> </ul>                                                                                                    |
|                                                                                                    |                                                                                                    | <ul> <li>(3)入力内容確認画面が表示されます。</li> <li>①入力内容を再度確認ください。</li> <li>②ご注意事項を確認いただき、[確認しま<br/>な」にエールタなりやてくざさい。</li> </ul>                                                                                                    |
|                                                                                                    | 日あたりの振込・振替限度額<br>日あたりの振込・振替限度額<br>振込・振替限度額 10万円<br>                                                                                                    | <ul> <li>(3)入力内容確認画面が表示されます。</li> <li>①入力内容を再度確認ください。</li> <li>②ご注意事項を確認いただき、[確認しまた] にチェックを入れてください。</li> </ul>                                                                                                    |
|                                                                                                    | 日あたりの振込・振替限度額<br>本店営業部 普通<br>振込・振替限度額 10万円<br>本店営業部 普通<br>振込・振替限度額 10万円                                                                                                    | <ul> <li>(3)入力内容確認画面が表示されます。</li> <li>①入力内容を再度確認ください。</li> <li>②ご注意事項を確認いただき、[確認しまた] にチェックを入れてください。</li> </ul>                                                                                                    |
|                                                                                                    | - 一日あたりの振込・振替限度額<br>本店営業部 普通<br>振込・振替限度額 10万円<br>本店営業部 普通<br>振込・振替限度額 10万円<br>2000<br>10万円<br>正式意<br>再度、メールアドレスに本間違えがないかご確認のう                                                                                                    | <ul> <li>(3)入力内容確認画面が表示されます。</li> <li>①入力内容を再度確認ください。</li> <li>②ご注意事項を確認いただき、[確認しまた] にチェックを入れてください。</li> <li>③新しい確認用パスワード</li> </ul>                                                                                                    |
|                                                                                                    | - 日あたりの振込・振替限度額<br>本店営業部 普通<br>振込・振替限度額 10万円<br>本店営業部 普通<br>振込・振替限度額 10万円<br>本店営業部 普通<br>振込・振替限度額 10万円<br>ご注意<br>再感、メールアドレスにお間違えがないかご確認のう<br>え、パスワード変更でお決めしただした確認のう<br>大を入れし、「各種な確定する」は、様々と毎知、マイド大                                                                                                    | <ul> <li>(3)入力内容確認画面が表示されます。</li> <li>①入力内容を再度確認ください。</li> <li>②ご注意事項を確認いただき、[確認しまた] にチェックを入れてください。</li> <li>③新しい確認用パスワード<br/>確認用パスワードを入力してください。</li> </ul>                                                                                                    |
|                                                                                                    | - 日あたりの振込・振替限度額<br>本店営業部 普通<br>振込・振替限度額 10万円<br>本店営業部 普通<br>振込・振替限度額 10万円<br>本店営業部 普通<br>振込・振替限度額 10万円<br>「<br>配」、<br>本に営業部 普通<br>振込・振替限度額 10万円                                                                                                    | <ul> <li>(3)入力内容確認画面が表示されます。</li> <li>①入力内容を再度確認ください。</li> <li>②ご注意事項を確認いただき、[確認しまた] にチェックを入れてください。</li> <li>③新しい確認用パスワード<br/>確認用パスワードを入力してください。</li> </ul>                                                                                                    |
|                                                                                                    | - 一日あたりの振込・振替限度額<br>本店営業部 普通<br>振込・振替限度額 10万円<br>本店営業部 普通<br>振込・振替限度額 10万円<br>本店営業部 普通<br>振込・振替限度額 10万円<br>が立・振替限度額 10万円<br>アード変更でお決めいただした確認のうえ、<br>バスワード変更でお決めいただした確認別ーパスワー<br>ドを入力し、「登録を確定する」ボタンを押してくたさ<br>い。<br>* スマートフォンでのご利用の場合は、次の画面にて<br>引き続きワンタイムパスワードの設定を行ってくだ                                                                                                    | <ul> <li>(3)入力内容確認画面が表示されます。</li> <li>①入力内容を再度確認ください。</li> <li>②ご注意事項を確認いただき、[確認しまた] にチェックを入れてください。</li> <li>③新しい確認用パスワード<br/>確認用パスワードを入力してください。<br/>(P5で新しく決めていただいた確認</li> </ul>                                                                                                    |
| 佐賀共栄銀行     ログイン (入力内容確認)     スカ内容をご確認のうえ、確認用パスワードを入力し、     「登録を確定する」ボタンを押してください。     お客様情報の確認     メールアドレス設定     e-mailアドレス         でmailアドレス         でmailアドレス         でmailアドレス         でしクトEメールサービス設定      セレクトEメールサービス設定      セレクトEメールサービス設定      セレクトEメールサービス設定      セレクトEメールサービス設定が況      利用しない     第2メールアドレス     (未登録)     確3メールアドレス           | - 一日あたりの振込・振替限度額<br>本店営業部 普通<br>振込・振替限度額 10万円<br>本店営業部 普通<br>振込・振替限度額 10万円<br>本店営業部 普通<br>振込・振替限度額 10万円<br>ア<br>ア<br>ア<br>ア<br>ア<br>で<br>注意<br>平<br>本人力し、「登録を確定する」ボタンを押してくださ<br>い。<br>* スマートフォンでのご利用の場合は、次の画面にて<br>引き続きワンタイムバスワードの設定を行ってくだ<br>さい。                                                                                                    | <ul> <li>(3)入力内容確認画面が表示されます。</li> <li>①入力内容を再度確認ください。</li> <li>②ご注意事項を確認いただき、[確認しまた] にチェックを入れてください。</li> <li>③新しい確認用パスワード<br/>確認用パスワードを入力してください。<br/>(P5で新しく決めていただいた確認<br/>パスワード)</li> </ul>                                                                                                    |
| <ul> <li></li></ul>                                                                                                    | - 一日あたりの振込・振替限度額<br>本店営業部 普通<br>振込・振替限度額 10万円<br>本店営業部 普通<br>振込・振替限度額 10万円<br>文店営業部 普通<br>振込・振替限度額 10万円<br>の方円<br>の方の<br>の方の<br>の方の<br>の方の<br>の方の<br>の方の<br>の方                                                                                                    | <ul> <li>(3)入力内容確認画面が表示されます。</li> <li>①入力内容を再度確認ください。</li> <li>②ご注意事項を確認いただき、[確認しまた] にチェックを入れてください。</li> <li>③新しい確認用パスワード<br/>確認用パスワードを入力してください。<br/>(P5で新しく決めていただいた確認<br/>パスワード)</li> </ul>                                                                                                    |
| 佐賀共栄銀行                                                                                                    | 日あたりの振込・振替限度類<br>本店営業部 普通<br>振込・振替限度類 10万円<br>本店営業部 普通<br>振込・振替限度類 10万円<br>本店営業部 普通<br>振込・振替限度類 10万円<br>・<br>なてき業部 10万円<br>「」<br>「」<br>「」<br>ご<br>こ<br>、<br>、<br>、<br>、<br>、<br>、<br>、<br>、<br>、<br>、<br>、<br>、<br>、                                                                                                    | <ul> <li>(3)入力内容確認画面が表示されます。</li> <li>①入力内容を再度確認ください。</li> <li>②ご注意事項を確認いただき、「確認しまた」にチェックを入れてください。</li> <li>③新しい確認用パスワード<br/>確認用パスワードを入力してください。<br/>(P5で新しく決めていただいた確認パスワード)</li> <li>④ [登録を確定する] をタップしてくだ</li> </ul>                                                                                                    |
| 佐賀共栄銀行                                                                                                    | - 日あたりの振込・振替限度類<br>本店営業部 普通<br>振込・振替限度類 10万円<br>本店営業部 普通<br>振込・振替限度類 10万円<br>本店営業部 普通<br>振込・振替限度類 10万円<br>が、ていアドレスにお間違えがないかご確認のう<br>れてソフード変更でお決めいただいた確認用バスワー<br>ドを入力し、「登録を確定する」ボタンを押してくださ<br>い。<br>・ スマートフォンてのご利用の場合は、次の画面にて<br>引き続きワンタイムバスワードの設定を行ってくだ<br>さい。<br>確認用バスワードの入力                                                                                                    | <ul> <li>(3)入力内容確認画面が表示されます。</li> <li>①入力内容を再度確認ください。</li> <li>②ご注意事項を確認いただき、「確認しまた」にチェックを入れてください。</li> <li>③新しい確認用パスワード<br/>確認用パスワードを入力してください。<br/>(P5で新しく決めていただいた確認<br/>パスワード)</li> <li>④ [登録を確定する] をタップしてくだ<br/>い。</li> </ul>                                                                                                    |
| 佐賀共栄銀行 「た賀共栄銀行 「ログイン (入力内容確認) 入力内容をご確認のうえ、確認用バスワードを入力し、「登録を確定する」ボタンを押してください。 「登録を確定する」ボタンを押してください。 「登録を確定する」ボタンを押してください。 「お客様情報の確認 メールアドレス設定 e-mailアドレス ・セレクトEメールサービス設定 セレクトEメールサービス設定状況 利用しない 第2メールアドレス (木登録) 第3メールアドレス (木登録) 第3メールアドレス (木登録) 第3メールアドレス (木登録) 連絡先電話番号設定 連絡先電話番号                                                                     | - 日あたりの振込・振替限度類<br>本店営業部 普通<br>振込・振替限度類 10万円<br>本店営業部 普通<br>振込・振替限度類 10万円<br>本店営業部 普通<br>振込・振替限度類 10万円<br>がて注意<br>一般、メールアドレスにお間違えがないかご確認のうる。<br>な、スマートフォンてのご利用の場合は、次の画面にて<br>引き続きワンタイムバスワードの設定を行ってくださ<br>でい。<br>確認用」バスワードの入力                                                                                                    | <ul> <li>(3)入力内容確認画面が表示されます。</li> <li>①入力内容を再度確認ください。</li> <li>②ご注意事項を確認いただき、「確認しまた」にチェックを入れてください。</li> <li>③新しい確認用パスワード<br/>確認用パスワードを入力してください。<br/>(P5で新しく決めていただいた確認,<br/>パスワード)</li> <li>④ [登録を確定する] をタップしてくだい。</li> </ul>                                                                                                    |
|                                                                                                    | <ul> <li>−日あたりの振込・振替限度額</li> <li>本店営業部 普通<br/>振込・振替限度額 10万円</li> <li>本店営業部 普通<br/>振込・振替限度額 10万円</li> <li>本店営業部 普通</li> <li>振込・振替限度額 10万円</li> <li>水</li> <li>水</li> <li>水</li> <li>水</li> <li>・バスワード変更でお決めいただいた確認用バスワー<br/>ドを入し、「登録を確定する」ボタンを押してくださ<br/>さい。</li> <li>・、バスワードの設定を行ってくだ<br/>さい。</li> <li>確認用バスワードの入力</li> <li>確認用バスワード</li> <li>(平角央数字6-12倍)</li> </ul>                                                                                                    | <ul> <li>(3)入力内容確認画面が表示されます。</li> <li>①入力内容を再度確認ください。</li> <li>②ご注意事項を確認いただき、[確認しまた] にチェックを入れてください。</li> <li>③新しい確認用パスワード<br/>確認用パスワードを入力してください。<br/>(P5で新しく決めていただいた確認,<br/>パスワード)</li> <li>④[登録を確定する]をタップしてくだい。</li> </ul>                                                                                                    |
|                                                                                                    | - 日あたりの振込・振替限度類 - 「日あたりの振込・振替限度類 - 本店営業部 普通 振込・振替限度類 10万円 - 本店営業部 普通 振込・振替限度類 10万円 - 本店営業部 普通 - 振込・振替限度類 10万円 - 本店営業部 普通 - 振込・振替限度類 10万円 - 一日のたりの大力 - 「全日の一日の一日の一日の一日の一日の一日の一日の一日の一日の一日の一日の一日の一日                                                                                                    | <ul> <li>(3)入力内容確認画面が表示されます。</li> <li>①入力内容を再度確認ください。</li> <li>②ご注意事項を確認いただき、[確認しまた]にチェックを入れてください。</li> <li>③新しい確認用パスワード<br/>確認用パスワードを入力してください。<br/>(P5で新しく決めていただいた確認<br/>パスワード)</li> <li>④[登録を確定する]をタップしてくだい。<br/>お客様情報登録完了画面が表示されま</li> </ul>                                                                                                    |
| ・ と ・ ・ ・ ・ ・ ・ ・ ・ ・ ・ ・ ・ ・ ・ ・ ・ ・                                                                                                    | ■日志たりの振込・振替限度類 ■日志たりの振込・振替限度類 ●広ご業業部 普通 振込・振替限度額 ●の方円 ●広ジ・振替限度額 ●の方円 ●広ジ・振替限度額 ●の方円 ●の方円 ●の方円 ●の方円 ●の方円 ●の方円 ●の方円 ●の方円 ●の方円 ●の方円 ●の方円 ●の方円 ●の方円 ●の方円 ●の方円 ●の方円 ●の方円 ●の方円 ●の方円 ●の方円 ●の方円 ●の方円 ●の方円 ●の方円 ●の方円 ●の方円 ●の方円 ●の方円 ●の方円 ●の方円 ●の方円 ●の方円 ●の方円 ●の方円 ●の方円 ●の方円 ●の方円 ●の方用 ●の方円 ●の方円 ●の方用 ●の方用                                                                                                    | <ul> <li>(3)入力内容確認画面が表示されます。</li> <li>①入力内容を再度確認ください。</li> <li>②ご注意事項を確認いただき、[確認しまた] にチェックを入れてください。</li> <li>③新しい確認用パスワード<br/>確認用パスワードを入力してください。<br/>(P5で新しく決めていただいた確認<br/>パスワード)</li> <li>④[登録を確定する]をタップしてくだ<br/>い。<br/>お客様情報登録完了画面が表示されま<br/>ので、[次へ]をタップしてください。</li> </ul>                                                                                                 |
| レウイン(入力内容確認)         入力内容をご確認のうス、確認用パスワードを入力し、         「登録を確定する」ボタンを押してください。         は客様情報の確認         メールアドレス設定         e-mailアドレス         100         セレクトEメールサービス設定         セレクトEメールサービス設定         セレクトEメールサービス設定状況         利用しない         第2メールアドレス         (未登録)         第3メールアドレス         (未登録)         連絡先電話番号         連絡先電話番号                  | - 日あたりの振込・振替限度顔<br>本店営業部 普通<br>振込・振替限度額 10万円<br>本店営業部 普通<br>振込・振替限度額 10万円<br>水店営業部 普通<br>振込・振替限度額 10万円<br>がない、振替限度額 10万円                                                                                                    | <ul> <li>(3)入力内容確認画面が表示されます。</li> <li>①入力内容を再度確認ください。</li> <li>②ご注意事項を確認いただき、[確認しまた]にチェックを入れてください。</li> <li>③新しい確認用パスワード<br/>確認用パスワードを入力してください。<br/>(P5で新しく決めていただいた確認<br/>パスワード)</li> <li>④[登録を確定する]をタップしてくだい。</li> <li>お客様情報登録完了画面が表示されまでので、[次へ]をタップしてください。</li> <li>引き続き、次頁以降のワンタイムパス</li> </ul>                                                                           |
| レウイン(入力内容確認)         入力内容をご確認のうス、確認用パスワードを入力し、         「登録を確定する」ボタンを押してください。         は客様情報の確認         メールアドレス設定         e-mailアドレス         3@hotmail.com         セレクトEメールサービス設定         セレクトEメールサービス設定         セレクトEメールサービス設定         東クトルサービス設定         セレクトEメールサービス設定         地グ・Fレス         (木登録)         第3メールアドレス         (木登録)         連絡先電話番号 | 日あたりの振込・振替限度類<br>日あたりの振込・振替限度類<br>振込・振替限度類 10万円<br>本店営業部 普通<br>振込・振替限度類 10万円<br>がなご 振<br>一 (10万円)<br>一 (10万円)<br>一 (10万円)<br>一 (10万円)<br>一 (10万円)<br>一 (10万円)<br>一 (10万円)<br>一 (10万円)<br>一 (10万円)<br>一 (10万円)<br>一 (10万円)<br>一 (10万円)<br>一 (10万円)<br>一 (10万円)<br>一 (10万円)<br>- (10万円)<br>- (10万円)<br>- (10万円)<br>- (10万円)<br>- (10万円)<br>- (10万円)<br>- (10万円)<br>- (10万円)<br>- (10万円)<br>- (107円)<br>- (107H)<br>- (107H)<br>- (107H)<br>- (1                                                                                                    | <ul> <li>(3)入力内容確認画面が表示されます。</li> <li>①入力内容を再度確認ください。</li> <li>②ご注意事項を確認いただき、[確認しまた]にチェックを入れてください。</li> <li>③新しい確認用パスワード 確認用パスワード 確認用パスワードを入力してください。 (P5で新しく決めていただいた確認 パスワード)</li> <li>④[登録を確定する]をタップしてくだ い。 お客様情報登録完了画面が表示されま ので、[次へ]をタップしてください。 引き続き、次頁以降のワンタイムパス ードの利用申請(ワンタイムパスワー)</li> </ul>                                                                            |
| <ul> <li>佐賀共栄銀行</li> <li>ログイン(入力内容確認)</li> <li>スカ内容をご確認のうス、確認用パスワードを入力し、<br/>「登録を確定する」ボタンを押してください。</li> <li>お客様情報の確認</li> <li>メールアドレス設定</li> <li>e-mailアドレス</li> <li>・mailアドレス</li> <li>・ロンクドEメールサービス設定状況</li> <li>利用しない</li> <li>第2メールアドレス</li> <li>(未登録)</li> <li>第3メールアドレス</li> <li>(未登録)</li> <li>連絡先電話番号</li> <li>連絡先電話番号</li> </ul>            | -  -  -  -  -  -  -  -  -  -  -  -  -                                                                                                    | <ul> <li>(3)入力内容確認画面が表示されます。</li> <li>①入力内容を再度確認ください。</li> <li>②ご注意事項を確認いただき、[確認しまた] にチェックを入れてください。</li> <li>③新しい確認用パスワード<br/>確認用パスワードを入力してください。<br/>(P5で新しく決めていただいた確認,<br/>パスワード)</li> <li>④ [登録を確定する] をタップしてくだい。</li> <li>お客様情報登録完了画面が表示されまでので、[次へ]をタップしてください。</li> <li>引き続き、次頁以降のワンタイムパス<br/>ードの利用申請(ワンタイムパスワー<br/>マゴルのが中いたい)提供するこ</li> </ul>                             |
| ・          Dグイン (入力内容確認)         Aカ内容をご確認のうえ、確認用パスワードを入力し、         「登録を確定する」ボタンを押してください。         ま客様情報の確認             お客様情報の確認             メールアドレス設定             emailアドレス             remailアドレス             セレクトEメールサービス設定             セレクトEメールサービス設定状況             和用しない             第3 メールアドレス             年読年電話番号             連絡先電話番号           | - 一日あたりの振込・振替限度額<br>本店営業部 普通<br>振込・振替限度額 10万円<br>本店営業部 普通<br>振込・振替限度額 10万円<br>かたご業部<br>10万円<br>たたま<br>電話<br>たたいた確認用バスワードの<br>全たの<br>電話しました。<br>電話<br>にていたでの<br>でした。<br>電話<br>にていたでの<br>でした。<br>電話<br>にていたでの<br>にたいたででした。<br>電話<br>にたいたでの<br>でした。<br>電話<br>にたいたでの<br>でした。<br>でした。<br>でしたののたが。<br>でした。<br>でした。<br>でした。<br>でした。<br>でした。<br>でした。<br>でした。<br>でしたのたか。<br>でした。<br>でした。<br>でのた。<br>でのた。<br>でした。<br>でのた。<br>でした。<br>でのた。<br>でした。<br>でのた。<br>でした。<br>でのた。<br>でのたののた。<br>でのた。<br>でのでのた。<br>でのた。<br>でのた。<br>でのた。<br>でのた。<br>でのた。<br>でのた。<br>でのた。<br>でのた。<br>でのた。<br>でのた。<br>でのた。<br>でのた。<br>でのた。<br>でのた。<br>でのた。<br>でのた。<br>でのた。<br>でので<br>でので<br>でので<br>でのでの<br>でのでので<br>でのので<br>でので<br>でのでので<br>でのでので<br>でのでので | <ul> <li>(3)入力内容確認画面が表示されます。</li> <li>①入力内容を再度確認ください。</li> <li>②ご注意事項を確認いただき、[確認しまた]にチェックを入れてください。</li> <li>③新しい確認用パスワード<br/>確認用パスワードを入力してください。<br/>(P5で新しく決めていただいた確認,<br/>パスワード)</li> <li>④ [登録を確定する]をタップしてくだ<br/>い。</li> <li>お客様情報登録完了画面が表示されまでので、[次へ]をタップしてください。<br/>引き続き、次頁以降のワンタイムパスワー<br/>アプリのダウンロード)操作を行って</li> </ul>                                                 |
| ・       レブイン (入力内容確認)         スカ内容をご確認のうえ、確認用パスワードを入力し、         「登録を確定する」ボタンを押してください。         お客様情報の確認         メールアドレス設定         e-mailアドレス         3@hotmail.com         セレクトEメールサービス設定         セレクトEメールサービス設定         セレクトEメールサービス設定状況         利用しない         第2メールアドレス         (未登録)         連絡先電話番号勉定         連絡先電話番号                             | - 日あたりの振込・振替限度類<br>本店営業部 普通<br>振込・振替限度類 10万円<br>本店営業部 普通<br>振込・振替限度類 10万円<br>水店営業部 普通<br>振込・振替限度類 10万円<br><b>水</b> に営業部 普通<br>振込・振替限度類 10万円<br><b>か</b><br><b>か</b><br><b>か</b><br><b>か</b><br><b>か</b><br><b>か</b><br><b>か</b><br><b>か</b>                                                                                                    | <ul> <li>(3)入力内容確認画面が表示されます。</li> <li>①入力内容を再度確認ください。</li> <li>②ご注意事項を確認いただき、[確認しまた] にチェックを入れてください。</li> <li>③新しい確認用パスワード</li> <li>確認用パスワードを入力してください。</li> <li>③新しい確認用パスワードを入力してください。</li> <li>(P5で新しく決めていただいた確認パスワード)</li> <li>④[登録を確定する]をタップしてくだい。</li> <li>お客様情報登録完了画面が表示されまので、[次へ]をタップしてください。</li> <li>引き続き、次頁以降のワンタイムパスワーアプリのダウンロード)操作を行ってださい。(スマートフォンでご利用の場</li> </ul> |

# 3. ワンタイムパスワードの利用申請(ワンタイムパスワードアプリのダウンロード)

 $P7 \sim P8$ 

| <section-header></section-header>                                                                                                    | <ul> <li>(1) ワンタイムパスワード利用申請画面が表示されます。</li> <li>①メールアドレスご利用のスマートフォンのメールアドレスを2度入力してください。</li> <li>②利用開始パスワード利用開始パスワード利用開始パスワード(4~8桁の数字)を決めていただき、2度入力してください。このあと使用しますのでお控えください。このあと使用しますのでお控えください。</li> <li>③[確定する]をタップしてください。</li> <li>③[確定する]をタップしてください。</li> <li>トークンの発行とは、パスワード生成ソフトの利用を始めることです。ワンタイムパスワードアプリをダウンロードしたのち、トークン発行のために「利用開始パスワード、サービス ID、ユーザ ID」をアプリ内に設定してワンタイムパスワードが利用可能となります。詳細については[こちらをお読みください]をタップしご確認ください。</li> </ul> |
|----------------------------------------------------------------------------------------------------|----------------------------------------------------------------------------------------------------|
| for an and a series of a series of | <ul> <li>と同内容<br/>アプリの<br/>をです。</li> <li>(2) ワンタイムパスワード利用申請(結果確認)画面が表示されます。</li> <li>①サービス ID、ユーザ ID が通知されます。<br/>このあと使用しますのでお控えください。</li> <li>②[アプリダウンロード]をタップしてください。<br/>アプリのダウンロードサイトで、ワンタ<br/>イムパスワードアプリをダウンロード<br/>(インストール)してください。</li> </ul>                                                                                                    |

スマートフォン編 -7-

| クファイレシーの確認 い し い い い い い い い い い い い い い い い い い                                                                                                    | <ul> <li>(3) ワンタイムパスワードアプリを起動する<br/>(開く) とプライバシーポリシーの確認画<br/>面が表示されますので、確認し[同意して<br/>進む]をタップしてください。</li> <li>(4) 初期設定画面が表示されます。</li> <li>①サービス ID<br/>(2) で通知されたサービス I Dを入力して<br/>てください。</li> <li>②ユーザ ID<br/>(2) で通知されたユーザ I Dを入力して<br/>ください。</li> <li>③利用開始パスワード<br/>(1) で決めていただいた利用開始パスワ<br/>ードを入力してください。</li> <li>④[上記の内容に同意する]にチェックし<br/>[送信]をタップしてください。[通信<br/>中]画面が表示され、初期設定が行われ<br/>ます。</li> </ul> |
|----------------------------------------------------------------------------------------------------|----------------------------------------------------------------------------------------------------|
| 初期設定完了 (ハルブ) 初期設定が正常に完了しました。 スマートフォンの日時を日本時間に合わせて、タイムゾーンを日本に設定してください。 ワンタイムパスワードは60秒毎に変わりますので、ご利用の都度、表示されているものをご利用ください。 次へ                                                                                                    | (5)初期設定完了画面が表示されます。<br>①「次へ」ボタンをタップください。                                                                                                    |
| トークン表示名設定       シルブ         トークン       振行         トークン表示名に任意の文言を追加・変更<br>することができます。       ・         変更前の<br>追加文言:       未登録         I任意]<br>変更後の<br>追加文言:<br>(全角8文字以内)       ・         (例)<br>追加文言:       (全角8文字以内)         (例)<br>追加文言:       ・         (例)<br>追加文言:       ・         (注角8)<br>変更後の<br>追加文言:       ・         (例)<br>追加文言:       ・         (注角8)<br>変更名は以下の通りとなります。       ・         (例)       追加文言に本信用と入力された場合、<br>トークジ表示名は以下の通りとなります。         (性質共栄銀行本信用) | <ul> <li>(6)トークン表示名設定画面が表示されます。</li> <li>①[任意]変更後の追加文言<br/>入力は特に不要です。</li> <li>②[登録]をタップしてください。</li> <li>引き続き、必ず次頁以降のワンタイムパスワードでのログイン (ワンタイムパス<br/>ワードアプリからのログイン) 操作を行ってください。</li> </ul>                                                                                                    |

4. ワンタイムパスワードでのログイン(ワンタイムパスワードアプリからのログイン)

**P** 9

| 佐賀共米銀行 ア<br>クレプ<br>ア8940747<br>④ 2 СОРУ<br>「 ひ ど ひ ( 生 4 利 用 助 定<br>「 ひ 2 ダ ( 上 9 ) ( 一 1 ) ( 一 1 ) ( - 1 ) ( - 1 ) ( | <ul> <li>(1) ワンタイムパスワードアプリを起動し、画面中央の[ワンタイムパスワードでログイン]のボタンをタップしてください。(通常もこの方法でログインください。)</li> <li>※画面上部に表示された8桁のワンタイムパスワードを保持したままログイン画面へと切り替わります。</li> <li>※生体認証非対応のスマートフォンの場合、若干画面が異なることがあります。</li> </ul>                                     |
|----------------------------------------------------------------------------------------------------|----------------------------------------------------------------------------------------------------|
| ビスターストレイスシーストレインシスクストリーには、WE Bで<br>ウロン<br>ウスターストレインシースシーレインシンクストリーには、WE Bで<br>ウスターントレインシンクストリーには、WE Bで<br>ウスターントレインタースタートレインシンクストリーには、WE Bで<br>ウスターントレインタースタートレインシンクストリーには、WE Bで<br>ウスターントレインタースタートレーには、WE Bで<br>ウスターントレントのない<br>ロンターントレントのない<br>ロンターントレントのない<br>ロンターントレントのない<br>ロンターントレントのない<br>ロンターントレントのない<br>ロンターントレントのない<br>ロンターントレントのない<br>ロンターントレントントレーには、<br>ロンターントレントントレーには、<br>ロンターントレントントレーには、<br>ロンターントレントントントレーには、<br>ロンターントレーンターントレート<br>ロンターントレーンターントレーン<br>ロンターントレーンターン<br>ロンターントレーンターン<br>ロンターントレーンターン<br>ロンターントレーン<br>ロンターントレーン<br>ロンターントレーン<br>ロンターントレーン<br>ロンターン<br>ロンターン<br>ロン<br>ロン                                                                                                    | <ul> <li>(2) ログイン画面が表示されます。</li> <li>①ログイン I D<br/>ログイン I Dを入力してください。<br/>(P4で決めていただいたログイン ID)</li> <li>②ログインパスワード<br/>ログインパスワードを入力してください。(P5で決めていただいたログインパスワード)</li> <li>③ワンタイムパスワード<br/>自動で入力されています。</li> <li>④[ログイン]をタップしてください。</li> </ul> |
| Ammendia         ログワウト                ・ ・ ・ ・ ・ ・ ・ ・ ・ ・ ・ ・ ・                                                                                                    | (3) インターネットバンキングのメインメ<br>ニュー画面が表示されます。                                                                                                    |

## 5. サービス開始

P10

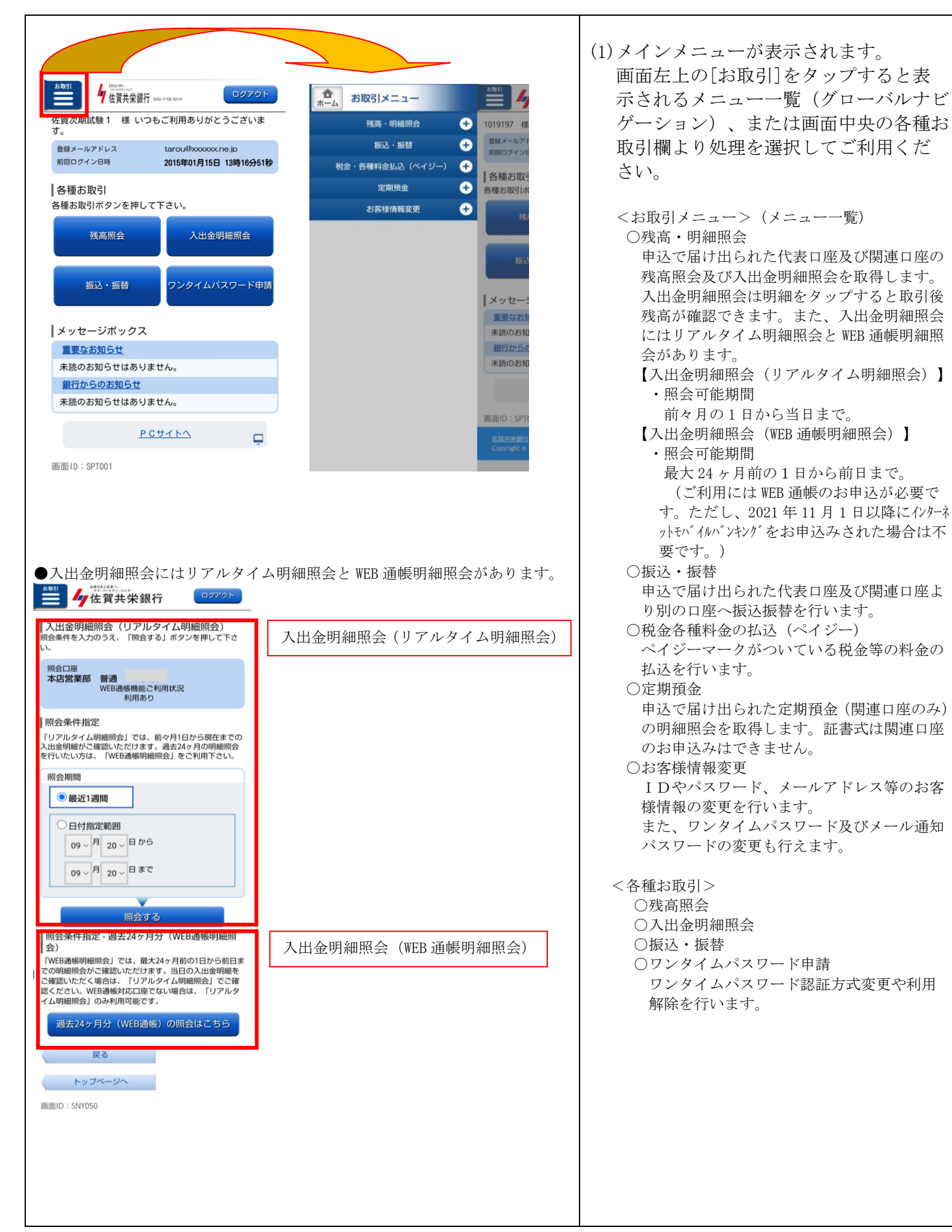

|                                                                                                    | ※既にワンタイムパスワードをご利用中のお客様で、<br>スマートフォン機種変更等によりスマートフォン                                                                                                    |
|----------------------------------------------------------------------------------------------------|----------------------------------------------------------------------------------------------------|
|                                                                                                    | を変更される場合、機種変更前のスマートフォンで<br>ワンタイムパスワード利用解除が必要になります。                                                                                                    |
| リンタイムハスリート利用解除                                                                                                    | P11~P12                                                                                                    |
| Image: Second Second Secon | <ul> <li>(1)きょうぎんインターネットバンキング<br/>ヘログインし、メインメニューを表示し<br/>ます。(機種変更の場合は Wi-Fi などを<br/>使用して機種変更前のスマートフォン<br/>で解除します。)</li> <li>①[お取引]ボタンからの[お取引メニュ<br/>ー]⇒[お客様情報変更]⇒[ワンタイ<br/>ムパスワード設定]、または画面中央<br/>の各種お取引欄の[ワンタイムパスワ<br/>ード申請]ボタンをタップします。</li> <li></li> <li></li></ul> |
|                                                                                                    |                                                                                                    |

| ワンタイムパスワード利用解除(利用解除確認)         確認用パスワードを入力し、「解除する」ボタンを押してたさい。         確認用パスワードの入力         (必須)確認用パスワード | <ul> <li>(3) ワンタイムパスワード利用解除画面が</li></ul>                                                                                                    |
|----------------------------------------------------------------------------------------------------|----------------------------------------------------------------------------------------------------|
| (半角英数字6~12桁)         解除する         度る                                                                   | 表示されます。 <li>①確認用パスワードを入力します。</li> <li>② [解除する] をタップしてください。</li>                                                                                                    |
|                                                                                                    | <ul> <li>(4) ワンタイムパスワード利用解除完了画面が表示されます。</li> <li>※利用解除については、特定時間に一括処理を行います。利用解除受付のメールを受信してから 20 分後~を再登録可能時間の目安としてください。</li> <li>【一括処理時間】</li> <li>8時10分~20時50分の20分間隔</li> <li>0時30分</li> <li>※利用解除後は、機種変更前のスマートフォンにインストールされた、ワンタイムパスワードアプリは、削除しても問題ありません。</li> <li>※機種変更後のスマートフォンで、再度、ワンタイムパスワート利用申請(本紙P7~9)が必要となります。当行ホームページよりログインすると、利用申請画面が表示されます。</li> </ul> |

|                                                                                                    |                                                                                                    | 設定 $(1) \sim (6)$                                                                                                    |
|----------------------------------------------------------------------------------------------------|----------------------------------------------------------------------------------------------------|----------------------------------------------------------------------------------------------------|
| 生体認証ログイン機能の設定・ログイン方法の変更・解除                                                                                                    | P13~P17                                                                                                    | $ $                                                                                                    |
| 65855512         ④ 47       COPY         ① 47       全体利用設定         ① 1028年1010       生体利用設定         ⑦ 20294ムバスワード でログイン       クレクタイムバスワード でログイン         ● 佐賀 共 栄 銀尺行う場合は、端末の変要前に、ご利用の<br>ケービスからウンタイムバスワードの利用解除を行う場合は、ごろの利用解除を行う場合は、ごろの利用の目的を行う場合は、ごろの利用の目的を行う場合は、ごろの利用の目的を行う場合は、         ● 佐賀 正 二の一の利用の目的を行う場合は、ごろの利用の目的を行う場合は、 | 生体認証ログイのみ、ワンタイ<br>用設 ロンタイ<br>用設 アンタイ<br>(1) ワンタイ<br>し、設 アンター<br>用設 い。<br>(1) ワンター<br>の<br>に<br>い。<br>※生体ログ<br>「<br>く<br>に<br>の<br>、<br>の<br>、<br>の<br>、<br>の<br>の<br>の<br>の<br>の<br>の<br>の<br>の<br>の<br>の<br>の<br>の<br>の | インを利用される場合、初回<br>ムパスワードアプリでの利<br>こなります。<br>ムパスワードアプリを起動<br>や下の[生体認証ログイン利<br>ボタンをタップしてくださ<br>ログイン機能について<br>フォンに登録されている<br>を使う事で、ログイン ID<br>ンパスワードを入力する事<br>ょうぎんインターネット<br>ルバンキングサービス」<br>ンができるようになる機能 |
| COPY     COPY     COPY     生体初用設定     生体認証ログイン機能を使用     する場合、スマートフォンに     生体情報を登録してくださ     い。     展る     次へ     ケー     生体認証ログイン利用設定                                                                                                    | <ul> <li>(2) [次へ]の;</li> <li>い。</li> <li>※スマート<br/>行ってく<br/>ンによっ<br/>ートフォ<br/>確認下さ</li> </ul>                                                                                                    | ボタンをタップしてくださ<br>フォン端末で生体認証を<br>ださい。(スマートフォ<br>て異なりますので、スマ<br>ンの取扱説明書などでご<br>い)                                                                                                    |
| "ワンタイムPW"で生体認証を使用         指敏認証センサーをタップ         キャンセル         イノ 佐賀 共栄銀行                                                                                                    |                                                                                                    |                                                                                                    |

| ・     ビアンセン     ビアン     ビアン      ビアン      ビアン | (3) [ログイン ID][ログインパスワード]<br>を入力し、[登録]のボタンをタップし<br>てください。                                                                                                    |
|----------------------------------------------------------------------------------------------------|----------------------------------------------------------------------------------------------------|
| 33157919     0                                                                                                    | (4) 確認ウィンドウが表示されますので<br>[OK]ボタンをタップしてください。                                                                                                    |
| 37420847         ④ 47       COPY         ① 中磁証でログイン       生体認証でログイン         ● 全体認証でログイン       生体認証でログイン         ● 全体認証でログイン       生体認証でログイン         ● 全体認証でログイン       生体認証でログイン         ● 全体認証でログイン       生体認証でログイン         ● 全体認証でログイン       ● 生体認証でログイン         ● 全体認証でログイン       ● 生体認証でログイン         ● 全体認証でログイン       ● 生体認証でログイン         ● 全体認証でログイン       ● 生体認証でログイン                                                                                                    | <ul> <li>(5) 画面中央の[生体認証でログイン]ボ<br/>タンをタップし、生体認証を行ってく<br/>ださい。</li> <li>※生体認証に複数回失敗すると、<br/>スマートフォンの生体認証機能に<br/>ロックがかかります。ご利用の<br/>スマートフォンでロック解除の<br/>操作を行って下さい。(スマート<br/>フォンによって異なりますので、<br/>スマートフォンの取扱説明書など<br/>でご確認下さい)</li> </ul> |

| 佐賀共栄銀行                                                                                    | <ul> <li>(6) 画面中央下の[次へ]ボタンをタップ<br/>すると、メインメニュー画面が表示されます。設定は以上です。</li> <li>次に、ログイン方法の変更を説明します。</li> </ul>                                                                                                    |
|-------------------------------------------------------------------------------------------|----------------------------------------------------------------------------------------------------|
| Main Sirous<br>Main Sirous<br>Copyright © 2014 THE SAGAKYOEI BANKLITO All Rights Reserved | ログイン方法の変更<br>(7) ワンタイムパスワードアプリを起動<br>し、画面中央上の[OTP 認証でログイ<br>ン]ボタン、もしくは[生体認証でログ<br>イン]ボタンをタップする事で、切替が<br>可能です。<br>※[OTP 認証でログイン]とは、<br>ワンタイムパスワードと<br>[ログイン ID]、[ログインパスワ<br>ード]を入力する方式です                                                                                           |
| 機種変更を行う場合は、端末の変更前に、ご利用の<br>サービスからワンタイムパスワードの利用解除を行<br>なってください。<br>生体認証ログイン利用解除            | <ul> <li>「生体認証でログイン」とは、<br/>スマートフォンに搭載されている<br/>生体認証を使用する方式です。</li> <li>※生体認証ログイン機能のご利用環境</li> <li>・ワンタイムパスワードアプリの<br/>バージョンが 5.0.0以上である事。</li> <li>・OS のバージョンが、iOS は 9.0以<br/>上、Android は 6.0以上である事。</li> <li>・生体認証(指紋認証または顔認証)<br/>に対応している事。</li> <li>次に、解除方法を説明します。</li> </ul> |

| 37420847         ④ 47       COPY         ① 中藤羅でログイン       生体認証でログイン         ● 全       生体認証 でログイン         ● 全       生体認証 でログイン         ● 全       生体認証 でログイン         ● 全       生体認証 でログイン         ● 全       生体認証 でログイン         ● 全       生体認証 でログイン         ● 生体認証 の       日の         ● 全       生体認証 の         ● 生くからうシタイムパスワードの利用解除を行ってください。       生体認証ログイン利用解除 | 生体認証解除<br>(8) ワンタイムパスワードアプリを起<br>動し、画面中央下の[生体認証ログ<br>イン利用解除]ボタンをタップして<br>ください。 |
|----------------------------------------------------------------------------------------------------|--------------------------------------------------------------------------------|
| 78940747         ① 14         ① 14         OTPESSTCOグイン         生体認証ログイン機能の登録         解除を行います。         よろしいですか?         酸         戻る       OK         の桁                                                                                                    | (9) 確認ウィンドウが表示されますので<br>[OK]ボタンをタップしてください。                                     |
| 78940747         ④ 2       COPY         OTP膝蹠でログイン       生体利用設定         ⑦ ワンタイムパスワード でログイン         グ 佐賀共栄銀行         機種変更を行う場合は、端末の変更前に、ご利用の<br>サービスからワンタイムパスワードの利用解除を行<br>なってください。         生体認証ログイン利用設定                                                                                                    | (10) [ワンタイムパスワードでログイン]<br>ボタンをタップしてください。                                       |

| 「<br>佐賀共栄銀行<br>ログイン                                                                                                    | (11)「きょうぎんインターネットバンキ<br>ング」のログイン画面が表示されてい<br>れば、解除完了です。 |
|----------------------------------------------------------------------------------------------------|---------------------------------------------------------|
| <ul> <li>         わめてご利用になる方<br/>まょうぎんインターネットバンキングのご利用には、WE Bで<br/>のない、もしくは審価での申込が必要です。お申込み手続き完<br/>ア後、ログインID取得を何ってください、<br/>なお、ログインID取得の際は以下をお手ににご準備くださ<br/>い<br/>・WE B 申込のお客様…申込時にお決めいただいた仮ログイ</li></ul>                                                                                                    |                                                         |
| ログイン I Dを取得済みの方         ・ ログイン I D・ログインパスワードを入力し、インジーネットバンキングにログインしてください。         ・ 初めてログインされる方は、取得されたログイン I Dと、WE B 申込時にお決めいただいた仮ログインバスワード モログインバスワードを変更、お客様情報登録を行ってくたさい。         ・ ログイン I D         (半角奥数学6~12桁)         ・ ログインパスワード         ・ アンタイムパスワード         ・ アンタイムパスワード         ・ アンタイムパスワード         ・ アンタイムパスワード         ・ アンタイムパスワード         ・ ・ ・ ・ ・ ・ ・ ・ ・ ・ ・ ・ ・ ・ ・ ・ ・ ・ ・ |                                                         |

1